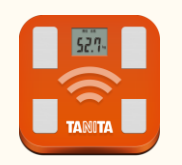

## 【HealthPlanet】かんたん連携

TANITA ((welby ) マイカルテ

iPhone版

タニタのアプリ「HealthPlanet」に記録されている測定結果を、 かんたんに取得することができます。

Android版

## ◎ ◎ 連携を行う前に ◎ ◎

アプリ同士で連携を行いますので、次の3つの設定を確認してください。 ※設定されていないと記録を正常に取得することができません。

- ■タニタ「HealthPlanet」
  - アカウントは設定されていますか
    記録を連携するために「HealthPalnet」アプリをダウンロードのうえ、アカウントの設定を行ってください。
    設定方法は、[HealthPalnet 使い方ガイド] をご確認ください。
    ([プロフィールアイコン]をタップし、[このアプリの使い方]にて使い方ガイドが表示されます。)
  - ・<u>タニタの測定器は登録されていますか</u>
    連携できる記録は、機器から連携した測定結果のみです。(※手入力した記録は連携できません。)
    毎日の記録は、体重計等と「HealthPalnet」の連携をして行ってください。
- ■「スマートフォン」

・Bluetoothの設定はオンになっていますか タニタの測定器から「HealthPalnet」へデータを送信するために必要です。 設定方法はお使いの機種によって異なります。ご利用のスマートフォンの取扱説明書をご覧になるか、 ご契約会社へお問合せください。

- ◆タニタの体組成計「RD-900」で測定した場合の手順です。
- ◆アプリの画面はiPhone(iOS版バージョン1.2)で操作した場合の画面です。Android端末の場合でも同じ画面が表示されます。
- ◆「HealthPalnet」へ手入力したデータの取得はできません。
- ◆取得したデータが自動反映されるまでに時間が掛かります。

## Step.1 測定結果をアプリに取得しましょう

1 [Welbyマイカルテ] のタブバーにある [マイページ] をタップし、[機器、サービス連携] をタップます。

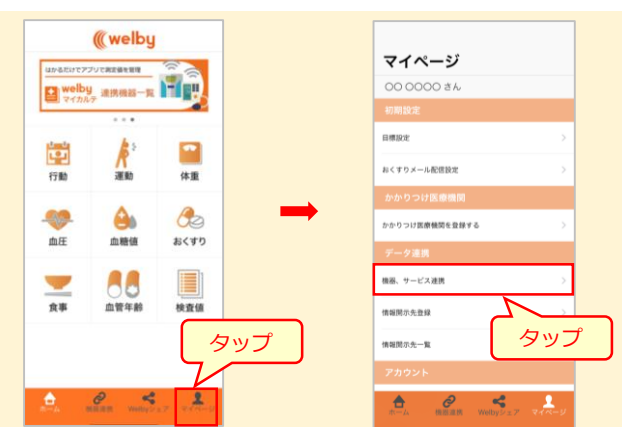

 [タニタヘルスプラネット]の[連携登録]をタップ します。

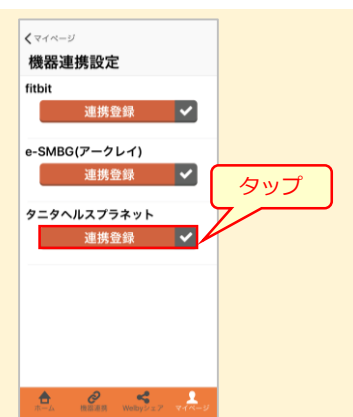

3 [機器連携設定] 画面が表示されたら、[タニタID] と [パスワード] を 入力し、[連携する] をタップします。以上で登録は完了です。

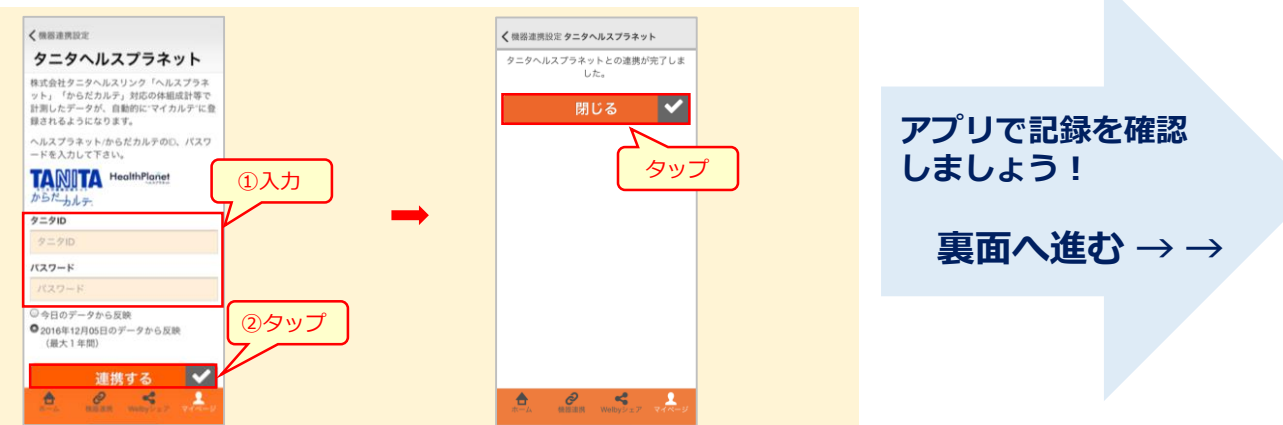

## Step.2 アプリで記録を確認しましょう

1 アプリのホーム画面で、[体重] をタップします。

アプリのホーム画面で、[体重] 2 連携したデータが確認できます。

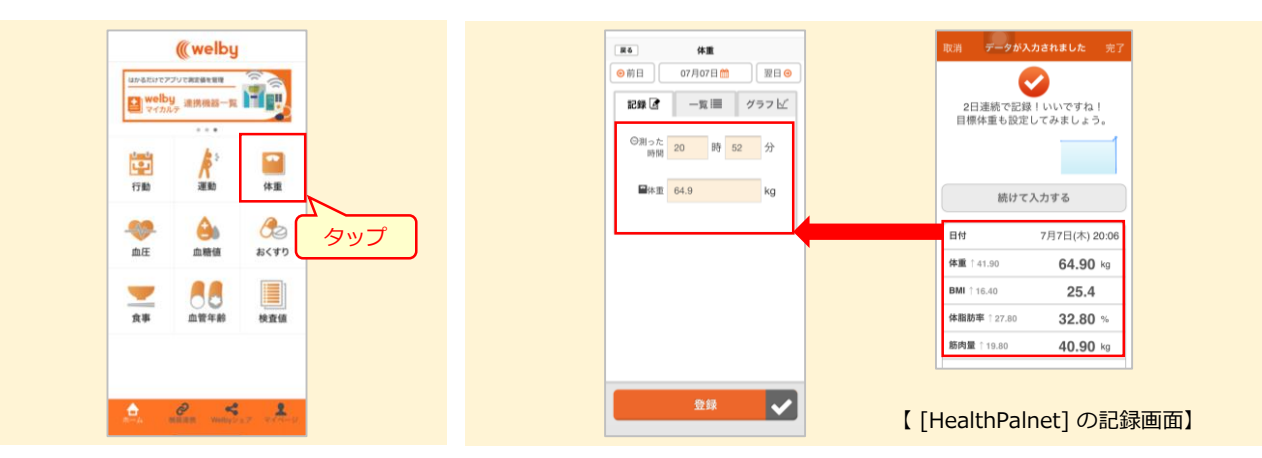

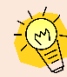

入力したデータは、一覧やグラフでかんたん に振り返ることができます。

| 16年07月 📩 🛛 翌月 😔                                                                                                    | 第月 16年07月 🛗 翌月 ⊖ |
|----------------------------------------------------------------------------------------------------|------------------|
| G 一覧圏 グラフビ  ゴ  ゴ  ジ  ジ | 記録 🕜 一覧 🗮 グラフ 🖌  |
| 日 曜日 時間 体重                                                                                                    | (hg)             |
| 01 金 08:00 62.50                                                                                                    | 77.5             |
| 02 ± 10:00 62.80                                                                                                    | 75.0             |
| 03 8                                                                                                    | 72.5             |
| 04 月 08:10 63.80                                                                                                    | 70.0             |
| 05 火 08:00 63.80                                                                                                    |                  |
| 06 水 08:00 64.10                                                                                                    | 07.0             |
| 107 木 20:06 64.90                                                                                                    | 65.0             |
| 08 金 09:45 63.70                                                                                                    | 62.5 🛹           |
| 09 ± 08:00 63.60                                                                                                    | 60.0             |
| 10 日 10:00 64.10                                                                                                    | 07/04 07/11 07/1 |
| 11 月 08:00 64.00                                                                                                    | - 目標体重 → 体       |
| 12 火 08:00 62.90                                                                                                    |                  |
| 13 水 08:28 63.90                                                                                                    |                  |
| 14 木 09:45 63.70                                                                                                    |                  |
| 15 金 08:40 64.20                                                                                                    |                  |
| 16 ± 08:30 63.90                                                                                                    |                  |

【お問い合わせ】 Welby (ウェルビー) カスタマーサポート 電話 : 0120-095-655 メール : support@welby.jp